## 4. Servisní partner – Objednání náhradního dílu

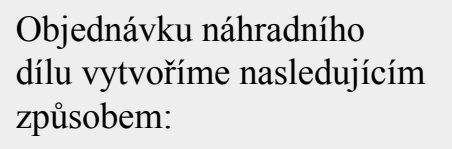

1. Načteme QR kód zařízení v aplikací Evidence. Po načtení stlačíme tlačítko "Zeměkoule - přechod do prohlížeče".

2. Otevře se nám karta zařízení v prohlížeči - do systému je nutné se přihlásit (stejné přihlašovací údaje jako do aplikace Evidence). Posuneme se níže na položku "Náhradní díly"

**3.** Otevřeme si soubor s náhradními díly (pdf). Soubor se nám otevře na nové záložce.

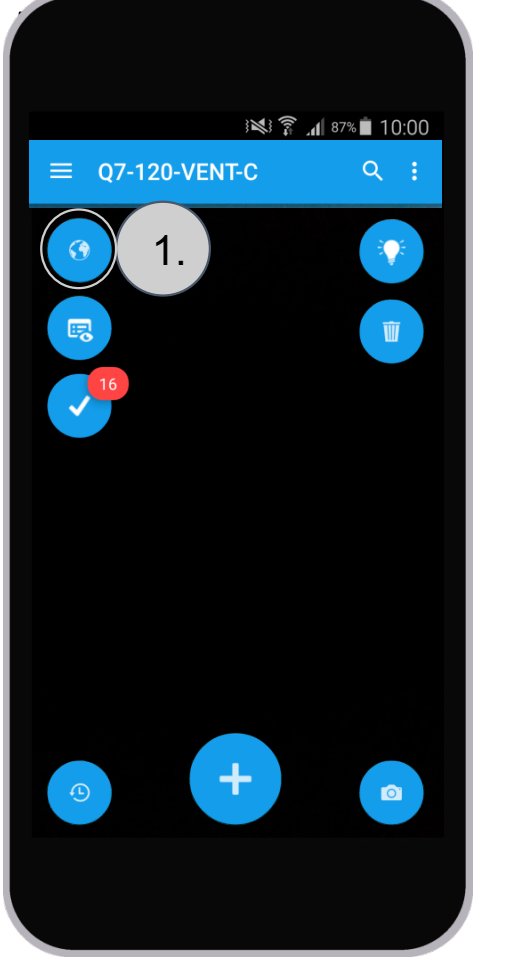

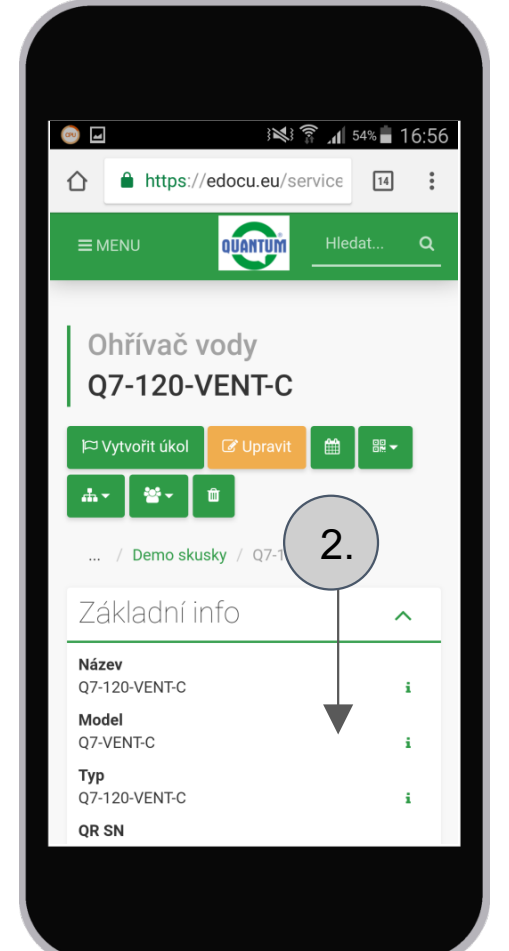

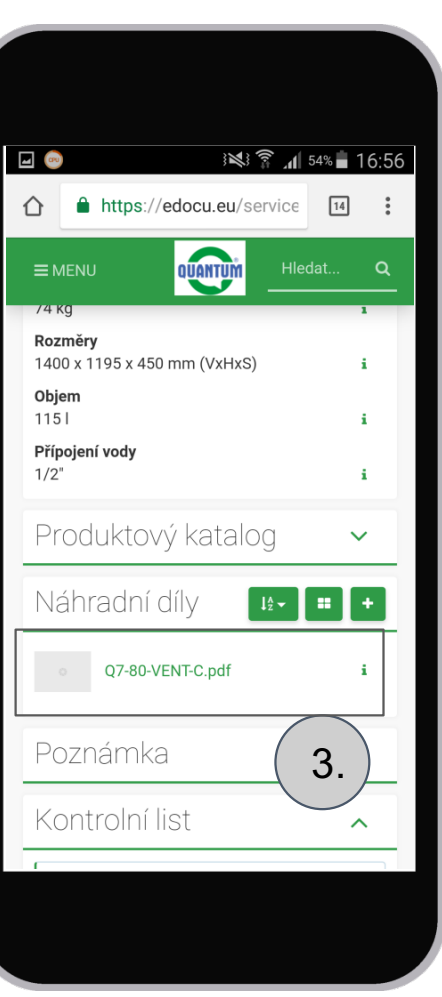

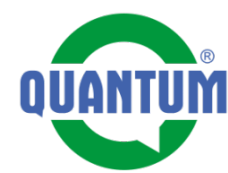

4. Otevřený seznam náhradních dílů. Můžeme si ho přiblížit, najít požadovaný díl, zkopírovať text do clipboardu.

**5.** Přepneme se zpět na kartu zařízení a zvolíme možnost vytvořit úlohu.

**6.** Vyplníme formulář, kterým zadávame úlohu nasledujícím způsobem:

- Název úlohy
- Přiřadíme zodpovědného pracovníka (p. Leško -QUANTUM)
- Napíšeme krátky popis s č. náhr. dílu a adresou dodání.
- Zvolíme platnost, do kdy má byt úloha vyřešená.

## 4. Servisní partner – Objednání náhradního dílu

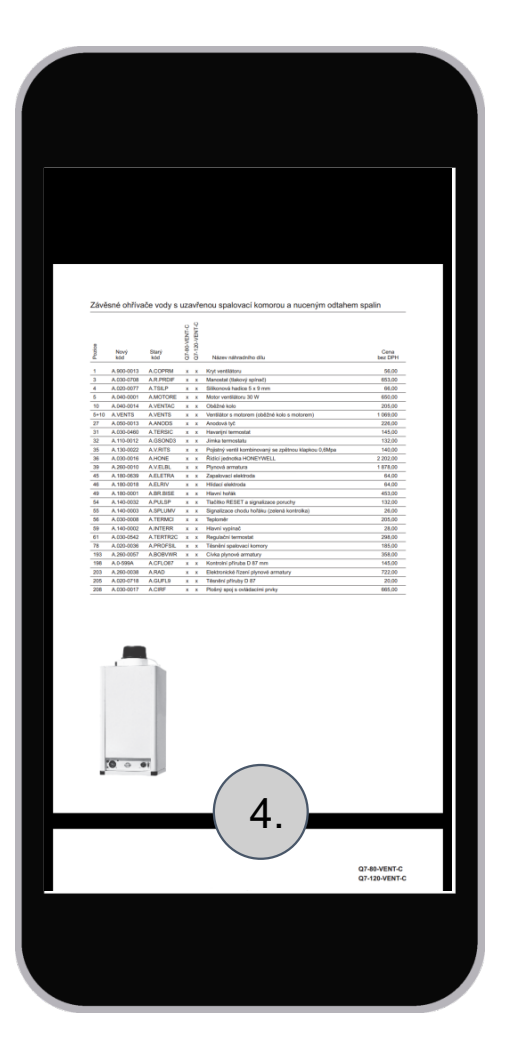

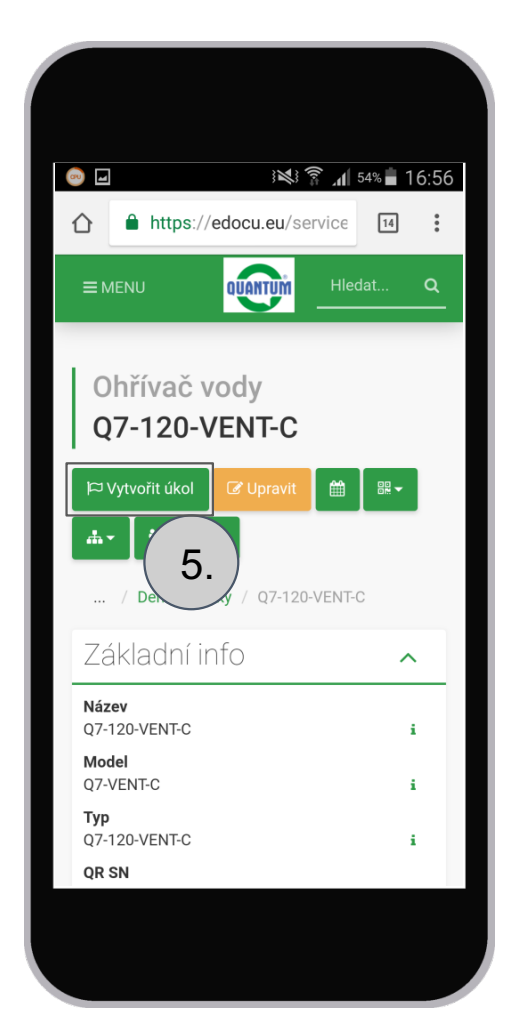

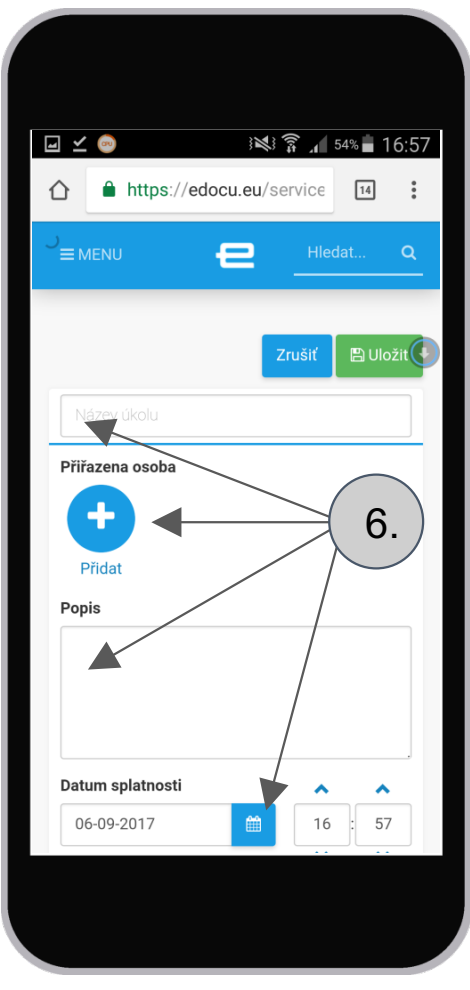

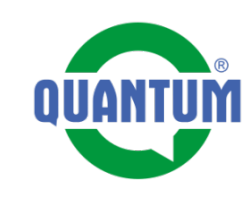

## 4. Servisní partner – Objednání náhradního dílu

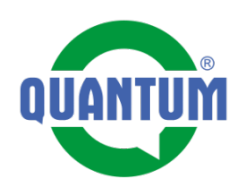

7. Přiřadíme pracovníka, kterému adresujeme úlohu p. Leško – QUANTUM

8. Vyplníme popis úlohy, kde vložíme číslo náhradního dílu. Taky vyplníme datum platnosti úlohy

9. Zobrazení vytvořené úlohy. Pracovník p. Leško z QUANTUMu bude informovaný e-mailem, že má novou úlohu.

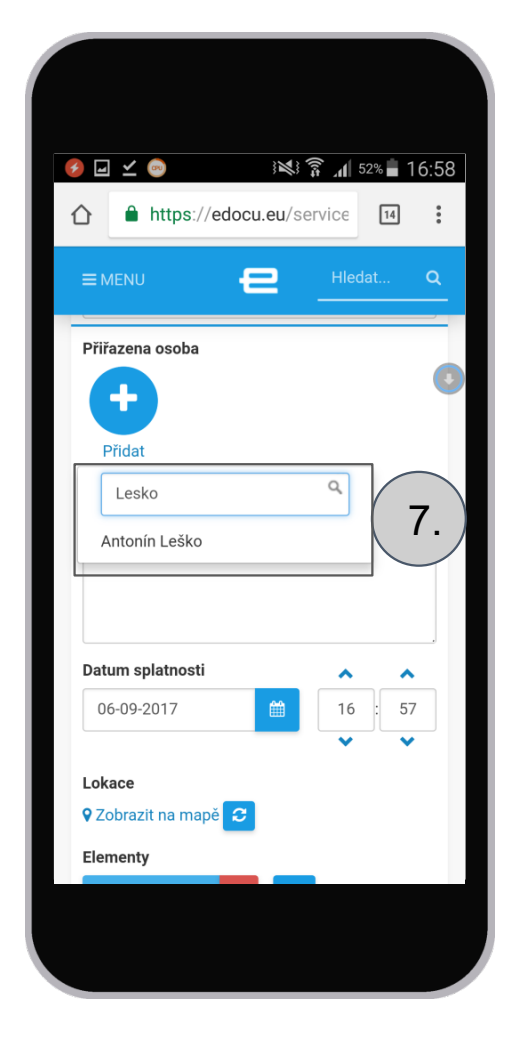

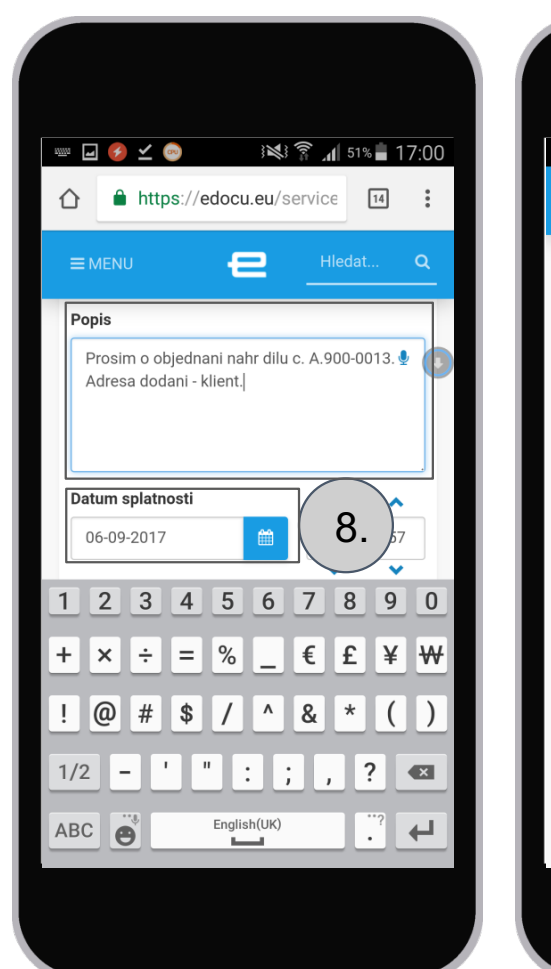

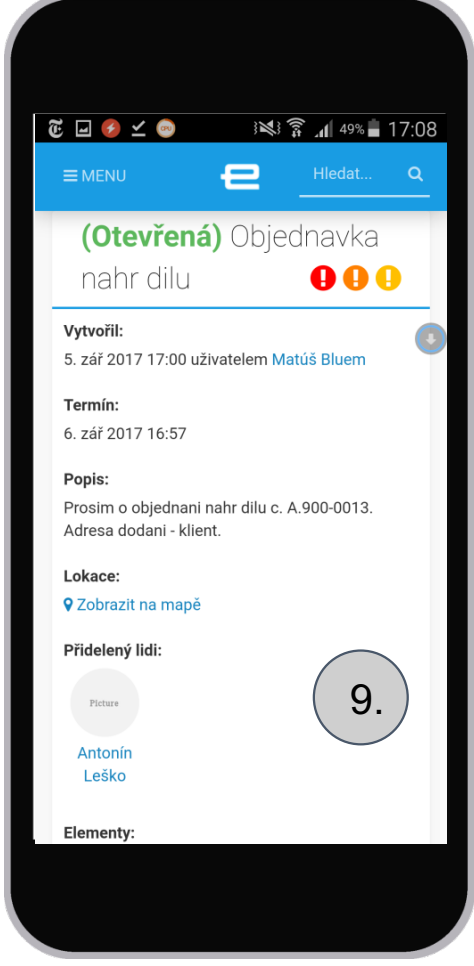